# WAT IS NIEUW IN EW-Show Windows - Versie

Versie 2018.1 6 november 2018

## **INHOUDSOPGAVE:**

| 1                                                                                             | Vooraf                                                                                                    |                                                                                                    | 2                                                                                                    |
|-----------------------------------------------------------------------------------------------|----------------------------------------------------------------------------------------------------|----------------------------------------------------------------------------------------------------|----------------------------------------------------------------------------------------------------|
| 2                                                                                             | Uitbrei                                                                                                    | ding aantal diergroepen                                                                                                    | 3                                                                                                    |
| 3                                                                                             | Showg                                                                                                    | roepen                                                                                                    | 4                                                                                                    |
| 3.                                                                                            | .1                                                                                                    | Liefhebbers                                                                                                    | 5                                                                                                    |
| 4                                                                                             | Rassen                                                                                                    | en variëteiten                                                                                                    | 6                                                                                                    |
| 5                                                                                             | Uitbrei                                                                                                    | ding ruimte voor namen, adressen, plaatsen, rasnamen, kleurnamen etc. en consequenties voor overzichten                                                                                                    | 6                                                                                                    |
| 6                                                                                             | Nieuwe                                                                                                    | e mogelijkheden met export naar Excel (en import) en langere bestandsnamen                                                                                                    | 7                                                                                                    |
| 7                                                                                             | Mailen                                                                                                    | met gegevens uit EW-Show                                                                                                    | 7                                                                                                    |
| 8                                                                                             | Catalo                                                                                                    | gus en inzenderslijsten                                                                                                    | 7                                                                                                    |
| 8                                                                                             | .1                                                                                                    | Catalogus                                                                                                    | 7                                                                                                    |
| 8                                                                                             | .2                                                                                                    | Inzenderslijsten                                                                                                    | 7                                                                                                    |
| 9                                                                                             | Beoord                                                                                                    | lelingskaarten                                                                                                    | 8                                                                                                    |
| 10                                                                                            | <b></b>                                                                                                    |                                                                                                    | 0                                                                                                    |
| 10                                                                                            | Financi                                                                                                    | eel – overzichten na boeken                                                                                                    | 9                                                                                                    |
| 11                                                                                            | Autom                                                                                                    | atisch berekenen van het inschriifgeld                                                                                                    | 9                                                                                                    |
|                                                                                               |                                                                                                    |                                                                                                    |                                                                                                    |
| 12                                                                                            | Incasso                                                                                                    | en IBAN                                                                                                    | 14                                                                                                    |
| 12<br>13                                                                                      | Incasso                                                                                                    | en IBAN                                                                                                    | 14                                                                                                    |
| 12<br>13<br>1.                                                                                | Incasso<br>Overig                                                                                                    | o en IBAN<br>Opstartmenu                                                                                                    | <b>14</b><br><b>14</b><br><i>14</i>                                                                               |
| 12<br>13<br>1.<br>1.                                                                          | Incasso<br>Overig<br>3.1<br>3.2                                                                                      | en IBAN<br>Opstartmenu<br>Kruis om af te sluiten                                                                                                    | <b>14</b><br><b>14</b><br><i>14</i><br><i>14</i>                                                                  |
| 12<br>13<br>1.<br>1.<br>1.                                                                    | Incasso<br>Overig<br>3.1<br>3.2<br>3.3                                                                               | o en IBAN<br>Opstartmenu<br>Kruis om af te sluiten<br>Muis                                                                                                    | <b>14</b><br><b>14</b><br>14<br>14<br>14                                                                          |
| 12<br>13<br>1.<br>1.<br>1.<br>1.                                                              | Incasso<br>Overig<br>3.1<br>3.2<br>3.3<br>3.4<br>13.4.1<br>13.4.2                                                    | Opstartmenu         Opstartmenu         Kruis om af te sluiten         Muis         Twee soorten schermen         Scherm met een mooi lettertype         Systeemscherm                                                                                                    | <b>14</b><br><b>14</b><br><i>14</i><br><i>14</i><br><i>14</i><br><i>15</i><br>15<br>16                            |
| 12<br>13<br>1<br>1<br>1<br>1<br>1<br>1                                                        | Incasso<br>Overig<br>3.1<br>3.2<br>3.3<br>3.4<br>13.4.1<br>13.4.2<br>3.5                                             | Opstartmenu.   Opstartmenu.   Kruis om af te sluiten.   Muis.   Twee soorten schermen   Scherm met een mooi lettertype   Systeemscherm   Back-up en restore.                                                                                                    | <b>14</b><br><b>14</b><br><i>14</i><br><i>14</i><br><i>15</i><br><i>15</i><br><i>15</i><br><i>16</i><br><i>16</i> |
| 12<br>13<br>1<br>1<br>1<br>1<br>1<br>1<br>1<br>1<br>1                                         | Incasso<br>Overig<br>3.1<br>3.2<br>3.3<br>3.4<br>13.4.1<br>13.4.2<br>3.5<br>3.6                                      | Opstartmenu.<br>Kruis om af te sluiten.<br>Muis.<br>Twee soorten schermen<br>Scherm met een mooi lettertype<br>Systeemscherm<br>Back-up en restore.<br>Verkoopkaarten                                                                                                    | <b>14</b><br><b>14</b><br>14<br>14<br>14<br>15<br>16<br>16                                                        |
| 12<br>13<br>1<br>1<br>1<br>1<br>1<br>1<br>1<br>1<br>1<br>1<br>1<br>1<br>1                     | Incassc<br>Overig<br>3.1<br>3.2<br>3.3<br>3.4<br>13.4.1<br>13.4.2<br>3.5<br>3.6<br>3.7                               | Opstartmenu<br>Kruis om af te sluiten<br>Muis<br>Twee soorten schermen<br>Scherm met een mooi lettertype<br>Systeemscherm<br>Back-up en restore<br>Verkoopkaarten<br>Nieuw overzicht kwartet                                                                                                    | <b>14</b><br><b>14</b><br>14<br>14<br>14<br>15<br>15<br>16<br>16<br>16                                            |
| 12<br>13<br>1<br>1<br>1<br>1<br>1<br>1<br>1<br>1<br>1<br>1                                    | Incassc<br>Overig<br>3.1<br>3.2<br>3.3<br>3.4<br>13.4.1<br>13.4.2<br>3.5<br>3.6<br>3.7<br>3.8                        | Opstartmenu<br>Kruis om af te sluiten<br>Muis<br>Twee soorten schermen<br>Scherm met een mooi lettertype<br>Systeemscherm<br>Back-up en restore<br>Verkoopkaarten<br>Nieuw overzicht kwartet<br>1 <sup>e</sup> keer opstarten van de nieuwe EW-Show                                                                    | <b>14</b><br><b>14</b><br>14<br>14<br>15<br>15<br>16<br>16<br>16<br>17                                            |
| 112<br>13<br>1<br>1<br>1<br>1<br>1<br>1<br>1<br>1<br>1<br>1<br>1<br>1<br>1                    | Incasso<br>Overig<br>3.1<br>3.2<br>3.3<br>3.4<br>13.4.1<br>13.4.2<br>3.5<br>3.6<br>3.7<br>3.8<br>3.9                 | Opstartmenu<br>Kruis om af te sluiten<br>Muis<br>Twee soorten schermen<br>Scherm met een mooi lettertype<br>Systeemscherm<br>Back-up en restore<br>Verkoopkaarten<br>Nieuw overzicht kwartet<br>1 <sup>e</sup> keer opstarten van de nieuwe EW-Show<br>Hoe te handelen bij 1 <sup>e</sup> gebruik EW-Show voor Windows | <b>14</b><br><b>14</b><br>14<br>14<br>15<br>15<br>16<br>16<br>16<br>17<br>17                                      |
| 12<br>13<br>1<br>1<br>1<br>1<br>1<br>1<br>1<br>1<br>1<br>1<br>1<br>1<br>1<br>1<br>1<br>1<br>1 | Incasso<br>Overig<br>3.1<br>3.2<br>3.3<br>3.4<br>13.4.1<br>13.4.2<br>3.5<br>3.6<br>3.7<br>3.8<br>3.9<br>3.10         | Opstartmenu                                                                                                    | <b>14</b><br><b>14</b><br>14<br>14<br>15<br>16<br>16<br>16<br>16<br>17<br>17                                      |
| 12<br>13<br>1<br>1<br>1<br>1<br>1<br>1<br>1<br>1<br>1<br>1<br>1<br>1<br>1<br>1<br>1<br>1<br>1 | Incassc<br>Overig<br>3.1<br>3.2<br>3.3<br>3.4<br>13.4.1<br>13.4.2<br>3.5<br>3.6<br>3.7<br>3.8<br>3.9<br>3.10<br>3.11 | Opstartmenu                                                                                                    | 14<br>14<br>14<br>14<br>14<br>15<br>15<br>16<br>16<br>16<br>16<br>17<br>17<br>17<br>17<br>18                      |

## 1 Vooraf

Hieronder worden de belangrijkste wijzigingen besproken. Daarnaast zijn er vele kleinere wijzigingen die hier niet aan de orde komen. Eigenlijk komt het er op neer dat EW-Show een flinke opfrisbeurt heeft gekregen.

Hoewel EW-Show een Windows programma is, zijn de schermen nog gelijk aan de voormalige Dosversie. Dat kan bij de gebruikte software xBase++ om de vertaling van een Dosversie naar een volledige Windowsversie in twee stappen te kunnen doen. De muis kan niet worden

gebruikt omdat het zelf ontwikkelde menusysteem is gebaseerd op inlezen van toetswaarden en invoervelden individueel worden ingelezen en verwerkt.

Dit is het nieuwe hoofdmenu:

| Г | M-e-n-u-h-i-s-t-o-r-i-e                       |   |
|---|-----------------------------------------------|---|
|   | - Show                                        |   |
|   |                                               |   |
| Г | M-e-n-u                                       |   |
|   | 1 Vraagprogramma / leden / inzenders          |   |
|   | 2 Tentoonstelling                             |   |
|   | 3 Ereprijzen                                  |   |
|   | 4 Financiële administratie                    |   |
|   | 5 Keurmeesters / medewerkers                  |   |
|   | 6 Rassen, kleuren, klassen, verenigingen etc. |   |
|   | 7 Europese klasse konijnen met 4-tallen       | 1 |
|   | 8 Beheer en instellingen                      |   |
|   | 9 Backup/restore                              |   |
|   | 0 Einde                                       |   |

## 2 Uitbreiding aantal diergroepen

Het aantal diergroepen is uitgebreid naar 18. Dit zijn de nieuwe diergroepen:

- 01 Konijnen
- 02 Kaninchen (EE)
- 03 Cavia's
- 04 Kleine knaagdieren
- 05 Sierduiven
- 06 Hoenders
- 07 Dwerghoenders
- 08 Parkvogels
- 09 Kleine siervogels
- 10 Oorspr. duiven
- 11 Oorspr. watervogels
- 12 Ged. watervogels
- 13 Serama
- 14 Spiegel der Fokkerij
- 15 Reservegroep
- 16 Reservegroep
- 17 Reservegroep
- 18 Reservegroep

Doordat we hier in Nederland op het gebied van konijnen stevig afwijken van de rest van Europa, was opsplitsing in een Nederlandse klasse (groep 01) en een Europese klasse (groep 02) noodzakelijk. Onder meer de beoordelingskaarten en het puntensysteem wijken af. De F is in Europa maar één halve punt i.p.v. een range van drie hele punten. Dat is nu in EW-Show geen probleem meer. Diergroep 02 is volledig in de Duitse taal (rassen- en kleurenbenamingen) en ook de vaste tekst op de Europese beoordelingskaart konijnen is in het Duits. Zie ook "Europese klasse en rasgebonden Europashow konijnen met viertallen" in de handleiding.

Voor hoenders is een Europese kaart beschikbaar en bij de sierduiven is de Nederlandse kaart tevens de Europese kaart (puntensystemen wijken niet af van Europa).

Siervogels is opgesplitst in parkvogels, kleine siervogels en oorspronkelijke duiven. De watervogels zijn opgesplitst in: oorspronkelijke en gedomesticeerde watervogels.

Spiegel der Fokkerij is de nieuwe naam voor de vrije klasse in EW-Show. Deze naam doet de creatieve inzendingen in deze groep meer recht en eer aan.

Door uitbreiding van het aantal diergroepen van 9 naar 18 is het aantal posities van een diergroep van 1 naar 2 gegaan. Bij het aanmaken van overzichten komt u nu deze vraag tegen:

Overzicht van de volgende diergroepen: 01,02,03,04,05,06,07,08,09,10,11,12,13,14,15,16,17,18

Wanneer u alleen diergroep 01 nodig heeft en u vult dan een 1 in, krijgt u diergroepen 01, 11, 12, 13, 14, 15, 16, 17 en 18! Maak er dus een gewoonte van 01 etc. in te vullen.

Bij het invoeren van inschrijvingen is dat niet nodig, daar wordt het "vertaald". Dus daar kunt u bijvoorbeeld voor de sierduiven het getal 5 invullen. Dat is ook de reden dat de diergroep sierduiven is verplaatst naar voor de hoenders. Nu zijn alleen bij de kleinere diergroepen dubbele cijfers nodig bij het invoeren van inschrijvingen.

#### 3 Showgroepen

Door middel van showgroepen kan nu een show worden opgesplitst in segmenten. Voorheen waren daar verschillende showbestanden voor nodig. Een groot voordeel, naast dat alles nu in één showbestand zit, is dat alle ereprijzen nu ook bij elkaar in één showbestand kunnen worden opgenomen, keurmeesters één set lijsten krijgen etc. Bij het invoeren van dieren en predikaten en het raadplegen hoeft u niet iedere keer van showbestand te wisselen.

Bij iedere inschrijving kan nu worden bepaald in welke showgroep het moet worden geplaatst. Voorbeeld: een jeugdlid kan nu enkele topdieren in de gewone tentoonstellingsklasse insturen en dan meedoen voor de beste van een speciaalclub en hoofdereprijzen, hij kan dieren die daarvoor in aanmerking komen insturen in de Europese klasse of een rasgebonden Europashow en de rest in de jeugdshow.

Vast in EW-Show zitten: tentoonstellingsklasse, jeugdshow en Europese klasse; zij kunnen niet worden verwijderd. De hieronder in het overzicht opgenomen speciaalclubshows veren is optioneel. Het effect van zo'n "afsplitsing" is dat alle dieren van speciaalclubshows bij elkaar komen te zitten, weliswaar eerst alle grote hoenders van alle clubs en dan daarna de krielen.

Bij de nummering van de kooien worden eerst alle de dieren van één showgroep genummerd voordat naar de volgende showgroep wordt gegaan. In de catalogus komt dan ook eerst een tussenkop van de showgroep en daarna koppen van de diergroepen die in die showgroep aanwezig zijn met de daarbij behorende dieren.

Voor een rasgebonden Europashow moet de TT-organisatie €0,50 per dier afdragen aan de Entente. Vandaar dat je wel eens de term internationale (club)show tegen komt. Deze hoort in de gewone tentoonstellingsklasse thuis of in een aparte showgroep. Op een internationale show of keuring moet altijd volgens de Nederlandse standaard en/of de Europese standaard worden gekeurd (zie tentoonstellingsreglement). Wanneer volgens de Europese standaard wordt gekeurd, is het handiger om deze in de showgroep Europese klasse te plaatsen. Dit i.v.m. het uitdraaien van beoordelingskaarten volgens Europese model.

De reden dat je in de diergroep 01 konijnen geen rasgebonden Europashow of Europese klasse hebt, is dat Nederland helaas teveel afwijkt van de rest van Europa. Bij diergroep 02 zijn de afwijkende punten, predikaten en beoordelingskaarten opgenomen in EW-Show.

Kleine knaagdieren zijn niet bij de Entente aangesloten en kunnen daarom geen Europese klasse hebben, als zij dat al überhaupt zouden willen. De serama's zijn in Nederland een aparte diergroep, maar binnen de Entente vallen ze gewoon onder de krielen. Daarom kunnen zij in Nederland geen rasgebonden Europashow of een Europese klasse hebben.

De bonden moedigen het instellen van een Europese klasse of rasgebonden Europashow aan omdat het de internationale uitwisseling van dieren en uniformering van de standaards bevordert.

De vrije klasse heet in EW-Show voortaan Spiegel der Fokkerij en is een afzonderlijke diergroep.

|    | Schema indeling show(bes | stand)                                        |                                                                       |                 |                                                                            |
|----|--------------------------|-----------------------------------------------|-----------------------------------------------------------------------|-----------------|----------------------------------------------------------------------------|
|    |                          |                                               |                                                                       |                 |                                                                            |
| Nr | Diergroep\showgroepen    | Tentoonstellingsklasse                        | Jeugdshow                                                             | Europese klasse | Speciaalclubshows<br>veren                                                 |
|    |                          | incl jeugd                                    | Alleen jeugd die<br>niet kiest voor<br>TTklasse of<br>Europese klasse | incl jeugd      | Optioneel bijv. bij<br>Oneto,<br>bij showgroepcode <10<br>komen ze vooraan |
| 01 | Konijnen                 | х                                             | х                                                                     | NIET!           |                                                                            |
| 02 | Kaninchen (EE)           | Rasgebonden Europashow<br>Speciaalclubkeuring |                                                                       | Europese klasse |                                                                            |
| 03 | Cavia's                  | Х                                             | х                                                                     | х               |                                                                            |
| 04 | Kleine knaagdieren       | х                                             | x                                                                     | Nvt             |                                                                            |
| 05 | Sierduiven               | х                                             | x                                                                     | х               |                                                                            |
| 06 | Hoenders                 | х                                             | x                                                                     | х               | х                                                                          |
| 07 | Dwerghoenders            | х                                             | х                                                                     | х               | х                                                                          |
| 08 | Parkvogels               | х                                             | x                                                                     | х               |                                                                            |
| 09 | Kleine siervogels        | х                                             | х                                                                     | х               |                                                                            |
| 10 | Oorspr. duiven           | х                                             | х                                                                     | х               |                                                                            |
| 11 | Oorspr. watervogels      | х                                             | х                                                                     | х               |                                                                            |
| 12 | Ged. watervogels         | х                                             | x                                                                     | х               |                                                                            |
| 13 | Serama                   | Х                                             | x                                                                     | Nvt             |                                                                            |
| 14 | Spiegel der Fokkerij     | х                                             |                                                                       |                 |                                                                            |
| 15 | Reservegroep             |                                               |                                                                       |                 |                                                                            |
| 16 | Reservegroep             |                                               |                                                                       |                 |                                                                            |
| 17 | Reservegroep             |                                               |                                                                       |                 |                                                                            |
| 18 | Reservegroep             |                                               |                                                                       |                 |                                                                            |

Wanneer een showgroep speciaalclubshows wordt gebruikt, houdt dat in dat bij het invoeren van de dieren goed opgelet moet worden omdat de dieren anders in de gewone tentoonstellingsklasse komen. Dat is te vermijden door een gebruiker speciaalclubs aan te maken, bij de persoonlijke instelling als standaard showgroep de code van de showgroep speciaalclubshows in te vullen, de inschrijvingen apart te houden en dan met gebruiker Speciaalclubs in te voeren.

Datzelfde geldt ook voor de showgroep jeugdshow maar dan met gebruiker "Jeugdshow".

## 3.1 Liefhebbers

Naast de hiervoor genoemde showgroepen is er nog een bijzondere showgroep. Er zijn best veel mensen die rasdieren (willen) fokken, lid zijn van een speciaalclub of plaatselijke vereniging maar niet aan een gewone keuring willen deelnemen. Daarvoor is de showgroep liefhebbers bedoeld; om iets voor deze mensen te kunnen doen, aan de vereniging te kunnen binden en wie weet willen ze naderhand aan de gewonde tentoonstellingsklasse deelnemen. Dit is speciaal voor plaatselijke verenigingen en speciaalclubs bedoeld want daar zitten die liefhebbers!

#### Deze dieren moeten wel aan de entingsvoorschriften voldoen en een KLN ring of merk hebben.

Dit valt buiten de vergunning van het Facilitair Bureau voor de gewone tentoonstelling. U moet wel op het aanvraagformulier van de tentoonstelling bij de laatste vraag aangeven dat u een liefhebbersklasse organiseert. Er wordt in deze klasse niet officieel gekeurd net als in de Spiegel der Fokkerij.

Er wordt bewust voor alle diergroepen een kaart gebruikt met positieve punten, wensen en fouten. De bedoeling is dat hierbij gelet wordt op essentiële raskenmerken en essentiële onderdelen van de kleur etc. Dus niet op witte pluizen, vorkkam, beenvlekken e.d.

Er kan geen predikaat of punten worden gegeven. Alleen 1<sup>e</sup> prijs etc. (binnen de gehele diergroep bijv. grote hoenders / bij veel dieren kan dit per ras worden gedaan) net als ca 100 jaar terug. Het is wel de bedoeling dat de vereniging hieraan een blijk van waarderen verbind.

Voorbeeld kaart voor de liefhebbers

| EW-Show                      |                     |                 | ŀ               | (ooi:    |
|------------------------------|---------------------|-----------------|-----------------|----------|
| Becordelingskaart            | Li                  | efhebbe<br>Show | ers             |          |
|                              | Plaats, 1           | t/m 3 jan       | uari 2017       |          |
| Soort:<br>Ras:               |                     |                 |                 |          |
| Variëteit:                   |                     |                 |                 |          |
| Kleur:<br>Gesl/lft:<br>Merk: |                     |                 |                 |          |
| Positieve pu                 | nten:               |                 |                 |          |
|                              |                     |                 |                 |          |
| •••••                        |                     |                 |                 |          |
| •••••                        |                     |                 |                 |          |
|                              |                     |                 |                 |          |
|                              |                     |                 |                 |          |
|                              |                     |                 |                 |          |
| <u></u>                      |                     |                 |                 |          |
| Wensen:                      |                     |                 |                 |          |
| •••••                        |                     |                 |                 |          |
| •••••                        |                     |                 |                 |          |
|                              |                     |                 |                 |          |
| •••••                        |                     |                 |                 |          |
|                              |                     |                 |                 |          |
|                              |                     |                 |                 |          |
|                              |                     |                 |                 |          |
|                              |                     |                 |                 |          |
| Fouten:                      | <u></u>             |                 |                 | <u></u>  |
|                              |                     |                 |                 |          |
|                              |                     |                 |                 |          |
|                              |                     |                 |                 |          |
| Uitsluitingsfou              | t in verband met co | nditie en/of    | verzorging      | (0)      |
| Toelichting:                 |                     |                 |                 | · · ·    |
| Beoordeeld (                 | loor: K. Eurmeeste  | er              |                 |          |
| (O) 1e prijs                 | (O) 2e prijs (O)    | ) 3e prijs      | (O) eervolle ve | rmelding |
| Model EW-Shi                 | w                   |                 |                 |          |

Omdat de liefhebbersklasse niet onder het tentoonstellingsreglement valt, mag het FB logo niet worden gebruikt. Zie 6.10.3.8 Afdrukopties (handleiding) hoe u een eigen logo prepareert voor de beoordelingskaart.

#### 4 Rassen en variëteiten

Het ras is opgesplitst in het ras zelf en de variëteit (bij het ras). In de Dosversie moest een ras afzonderlijk in de rassenlijst worden opgenomen met de toevoeging: rozekammig, gebaard, vedervoetig etc. etc. Dat is nu niet meer nodig. Daarvoor kan nu de variëteit worden gebruikt. In de catalogus komt het achter de rasnaam zonder variëteit te staan zodat het net lijkt als vroeger.

U bent echter nu veel flexibeler en hoeft minder in de rassenlijst te muteren. Dat geldt ook voor de AOC-klasse bij KLN. Ook dat is nu een variëteit. Als er toevallig sprake is van een AOC klasse bij een gewone variëteit, gebruik dan alleen de AOC. Bij sommige rassen zoals de Modena's is altijd een variëteit vereist. Dat staat nu ook bij de gegevens van het ras (verplicht vragen) zodat dit nooit mis kan gaan bij het invoeren van de inschrijvingen.

Bij konijnen kan dat niet worden gedaan voor de toevoegingen kleur e.d. Dit door de posities van de beoordelingskaart die aan het ras zijn gekoppeld en wisselen per groep.

## 5 Uitbreiding ruimte voor namen, adressen, plaatsen, rasnamen, kleurnamen etc. en consequenties voor overzichten

Velden voor namen, adressen en woonplaatsen zijn verruimd naar 30 tekens (was 20-23 tekens). De namen voor rassen en kleuren zijn verruimd naar 40 tekens (was 23). Ik ben maar één bijzondere kleur die iets moest worden afgekort. Het veld voor de naam voor speciaalclubs/vereniging is ruim verdubbeld naar 50 tekens.

Bij keurmeesters en medewerkers zijn ook velden voor mobiel nummer en e-mail toegevoegd.

Bij bladeren op het scherm wordt meestal maar 23 tekens getoond. Dat is niet hinderlijk omdat de meeste niet van die lange teksten hebben.

Alle overzichten zijn vernieuwd en opnieuw ingedeeld. Waar voorheen meer indelingen waren met kolommen, zijn er nu overzichten die meer achter elkaar zetten gescheiden door een komma.

De zoekschermen die met F4 of F6 worden geactiveerd zijn aangepast aan de langere veldnamen evenals de zoekschermen bij inschrijven van dieren die met et intypen van enkele letters worden opgestart. Bij het veld voor de kleurcode kunnen nu 8 letters worden ingevoerd. Dat is speciaal gedaan voor de duivenkleuren die met BLAU beginnen. Daar zijn er namelijk ruim 200 van.

## 6 Nieuwe mogelijkheden met export naar Excel (en import) en langere bestandsnamen

Naast Word kunnen vrijwel alle lijsten worden geëxporteerd naar Excel. Als er moet worden geïmporteerd, gebeurt dat ook vanuit Excel. Voorwaarde is wel dat Excel zelf op uw computer is geïnstalleerd anders komen er .dbf (dBase III) bestanden die ook met alternatieve office pakketten kan worden geopend. U heeft nog steeds Microsoft Word nodig voor de beoordelingskaarten. Er zijn ook relatief goedkope versie van Office (zonder Outlook) te verkrijgen.

De Excelbestanden worden, net als de Word bestanden, opgemaakt. Zo zijn de titels (1<sup>e</sup> rij bovenaan en de 1<sup>e</sup> kolommen links) vergrendeld zodat ze bij bladeren altijd in beeld blijven en de breedte van kolommen wordt automatisch aangepast aan de inhoud.

Waar vroeger het weleens raden was welk bestand je moest hebben in de tekstmap vanwege de 8.3 Dosnotatie, is dat nu geen probleem meer. Ze beginnen nog steeds met de letter van het showbestand maar worden in groepen ingedeeld (bijv. alles wat met de catalogus te maken heeft krijgt de naam A\_Cat ....

Daarnaast als er soms meerdere varianten zijn, komt dat ook in de naam terug.

Binnen EW-Show is meestal ca 125 tekens gereserveerd voor de bestandsnaam incl. de locatie. Dat wordt binnen een kleiner "venster" getoond. Op het moment dat u rechts aan de grens van zo'n venster komt, ziet u het links "verdwijnen".

#### Mailen met gegevens uit EW-Show

Een van de nieuwe dingen in EW-Show is ook het mailen. Als er een mailadres bij de inzender, keurmeester of medewerker staat, kan met de F12=E-mail toets direct een mailbericht in outlook worden geopend. Dit kan ook naar de inzender vanuit het venster inschrijvingen invoeren. Handig wanneer er iets niet duidelijk is en de inzender is telefonisch niet bereikbaar (of u wilt geen lang gesprek voeren).

In de toekomst is het de bedoeling om overzichten van inschrijvingen voor en na de keuring te kunnen mailen, de keurmeestersopgave automatisch per mail te versturen en dat soort dingen.

U hoeft de mailadressen die in EW-Show staan niet meer in uw eigen adresbestand te zetten. In feite kunt u nu EW-Show het hele jaar rond gebruiken.

## 8 Catalogus en inzenderslijsten

#### 8.1 Catalogus

7

Model 4 is weg. De rest lijken erg veel op de oude modellen, maar zijn toch technisch anders. Wanneer een naam (en dan ook het merk) te lang is voor één regel wordt het met een inspringcode automatisch goed op de 2<sup>e</sup> regel gezet. In het verleden ging ik uit van gemiddelde breedte van een teken en werd het afgekapt maar daar zat vaak nog ruimte in.

Een ander nieuwigheidje is dat wat ik in het verleden handmatig bij de bondsshows aanpaste nu standaard in EW-Show zit. En dat is een afwijkende opmaak van de U (groter, schuin en vet) zodat het direct opvalt in de catalogus.

Verder hebben de diergroepnamen nu een nette opmaak gekregen (omranding), dit is ook bij de showgroepen gedaan maar dan met grotere letter.

Door de langere namen bij rassen en kleuren hoeven de voorheen soms vreemde afkortingen niet meer aangepast te worden.

Al met al is de catalogus best netjes geworden. In beginsel zijn er geen aanpassingen meer nodig, behalve misschien kolomscheidingen tussen showgroepen.

Voor websites is een kale catalogus toegevoegd waarbij u zelf kunt bepalen welke informatie daar in staat. De naam van de inzender wordt hier niet afgedrukt.

#### 8.2 Inzenderslijsten

Bij de inzenderslijsten stonden in het verleden de namen en adresgegevens in kolommen. Dat is nu niet meer. Het adres wordt direct achter de naam gezet, gescheiden met komma's. Ook hier is een automatische inspringcode actief die ervoor zorgt dat zo gauw een adres naar de  $2^e$  regel gaat, het dan niet direct vooraan staat maar ergens (een paar centimeter) achter de naam verder gaat.

Nieuw is ook dat er maar één inzenderslijst voor de gehele tentoonstelling nodig is. Dat is veel duidelijker voor het publiek maar ook voor de fokker. Bij een aparte jeugdshow e.d. zit je al snel op ca 15 of meer inzenderslijsten.

Bij één totale lijst worden aan het begin van de regel eerst het fokkerskaartnummer van KLN en dan van de NBS afgedrukt. Heeft de inzender bij diergroepen van een van beide bonden dieren ingeschreven en bij de gegevens van de inzender is geen nummer van de fokkerskaart ingeschreven dan wordt in de betreffende kolom een "\*" afgedrukt en onder aan de lijst een regel toegevoegd met de tekst: "\* bij bondsnummer betekent dat dit niet bekend is bij de organisatie of het betreft een buitenlandse inzender." Dit is gedaan voor controle van de inzenderslijst door gedelegeerden van het FB.

De "oude" inzenderslijsten per bond of per diergroep zijn nog wel in EW-Show aanwezig, maar het wordt afgeraden om die te gebruiken. Éën lijst is veel duidelijker.

Heeft u een lijst met aantallen van alles of van alleen één vereniging of iets dergelijks nodig, dan kunt het speciale overzicht bij de proefcatalogus gebruiken. De gewone inzenderslijst met aantallen bestaat niet meer.

Als er geen expliciete toestemming is gegeven door de inzender om zijn/haar naam in de inzenderslijst op te nemen wordt alleen fokkerskaartnummer en de naam afgedrukt. Dat alleen wanner u de vraag: "AVG: adressen etc. onderdrukken bij GEEN toestemming (j/n)" met ja beantwoord.

AVG staat voor Algemene Verordening Gegevensbescherming.

#### Beoordelingskaarten

Deze kaarten zitten nu in EW-Show:

9

| 1 | Kaarten voor <mark>k</mark> onijnen Nederlandse klasse |
|---|--------------------------------------------------------|
| 2 | Europese versie voor EE klasse konijnen                |
| 3 | Kaarten voor cavia's/kk/hoenders/sier+watervogels      |
| 4 | Kaarten voor sierduiven                                |
| 5 | Kaarten voor serama's                                  |
| 6 | Kaarten voor Spiegel der Fokkerij                      |
| 7 | Kaarten voor liefhebbers                               |
| 0 | Einde                                                  |

Er zijn verschillende beoordelingskaarten in gebruik voor tentoonstellingen, jongdierendagen open keuringen en Europese keuringen. Bij jongdierendagen mag het FB-logo formeel niet worden gebruikt.

In het programma zijn vijf basismodellen opgenomen, namelijk:

- Konijnen 7-positiekaart (liggend 2 of 3 kolommen breed).
- Europese klasse of rasgebonden Europashow voor konijnen 7-positiekaart (liggend 2 of 3 kolommen breed) waarbij positie 4, 5 en 6 geen tekst bij de positie hebben. Verder zijn deze kaarten Duitstalig.
- De gewone kaart voor cavia's, kleine knaagdieren, hoenders en dwerghoenders (liggend 2 of 3 kolommen breed / staand 2 kolommen met extra regels) alsmede de Europese kaart voor hoenders etc. verdeeld in drie secties te weten positieve punten, wensen en fouten.
- Sierduiven met de beoordeling verdeeld in drie secties te weten positieve punten, wensen en fouten (2 of drie kolommen breed / 2 kolommen staand met extra regels). De gewone kaart voor de sierduiven is al een Europese kaart.
- Serama 7 positiekaart (liggend 2 of 3 kaarten naast elkaar).
- Spiegel der Fokkerij voor konijnen hoenders/dwerghoenders, eenden/ganzen of een neutrale kaart zonder tussenkopjes.

De beoordelingskaarten kunnen nu ook van kooi .. t/m kooi .. worden afgedrukt.

## 10 Financieel – overzichten na boeken

Dit zijn de overzichten (op het scherm en Word) die u nu kunt opvragen:

| EW-Show | verse 2008.1 |                                                   |          | - 12 × |
|---------|--------------|---------------------------------------------------|----------|--------|
| Menu    | i            | Financiële administratie 2018                     | Na       | boeken |
| F1=Su   | steemmenu    |                                                   |          |        |
|         |              |                                                   |          |        |
|         |              | Show                                              |          |        |
|         | 4            | Financiële administratie                          |          |        |
|         | 3            | Overzichten na boeken (niet verwerkt)             |          |        |
|         |              |                                                   | mandadad |        |
|         |              |                                                   |          |        |
|         |              | Fladeren saldibalans                              |          |        |
|         | 2            | Grootboekkaarten                                  |          |        |
|         | 3            | Financieel verslag                                |          |        |
|         | 4            | Specificaties betalingen inschrijfgeld            |          |        |
|         | 5            | Berekening verschuldigd BTWbedrag                 |          |        |
|         | 0            | Export grootboek naar Excel                       |          |        |
|         | <u> </u>     | Linde                                             |          |        |
|         |              |                                                   |          |        |
|         |              |                                                   |          |        |
|         |              |                                                   |          |        |
|         | (A)          | Model Beheerder 12-08-18 Lic:0001 E. van de Waerd | t        |        |
| -       | Bladeren op  | het scherm en (btw)kaart inclusief de onverwerkte | mutat    | ies    |
|         |              |                                                   |          |        |
|         |              |                                                   |          |        |

## 11 Automatisch berekenen van het inschrijfgeld

De inschrijfgelden en de automatische berekening ervan is zeer flexibel. U kunt betalingen van een inzender invoeren voordat de dieren zijn ingevoerd of het inschrijfgeld is berekend etc.

Het is zodanig uitgebreid dat u alleen de posten die niet in het programma staan zoals bijdrage ereprijzen en kooien vrije verkoop nog handmatig moet aanvullen. De berekening wordt uitgesplitst naar seniorlid, jeugdlid en kleine knagers. Daarnaast is een kortingsregeling mogelijk vanaf x dieren over de meerdere of over alle dieren.

De bijdrage ereprijzen en kooien vrije verkoop e.d. kunt u bij het invoeren van de dieren al invullen voor het onderdeel inschrijfgeld. Dan is normaal gesproken het inschrijfgeld na de automatische berekening van het inschrijfgeld compleet.

| r Groep Code van de inzender: | des          |
|-------------------------------|--------------|
| show * Togetomming AVG : 7    |              |
| Show Toescenning Avo          |              |
| Fokkerskaart etc wijzigen: N  |              |
| Erepijzen e.d. invoeren: 🖪    |              |
| Naam, voorletters etc: Zende  | er, IN       |
| Adres Adres                   | \$ 99        |
| Postcode 9999                 | xx           |
| Plaats en land Plaat          | ts           |
| Fokkerskaart KLN X99-9        | 9999         |
| Fokkerskaart NBS              |              |
| Jeugd Nee                     |              |
| Catalogusbon Geen             | catalogusbon |
|                               |              |

Bij financiële instellingen (onder vaste gegevens van de financiële administratie) staan twee menu-items. Bij 1 kunt u de normale bedragen opgeven en bij 2 extra inschrijfgeld voor koppels en het kortingssysteem (vanaf x dieren korting over alles of vanaf x dieren korting over de extra dieren. Het is belangrijk dat u hier de juiste bedragen invult <u>voordat</u> u de automatische berekening van het inschrijfgeld uitvoert.

Zie afbeelding "Omschrijving en bedragen voor inschrijfgeld" op de volgende pagina. Het wordt afgeraden de kolommen 1 t/m 7 te wijzigen omdat de daarachter vermelde bedragen bij de verfijning van de automatische berekening worden gebruikt zoals u ze hier ziet staan. Bijvoorbeeld verkoopkaarten: dan worden de bedragen bij kolom 6 gebruikt ook al heeft u daar iets anders staan. U kunt ze bij de automatische berekening wel aanpassen, maar het is onnodig werk en kan fouten veroorzaken wanneer u niet goed oplet. Heeft u extra inkomsten zoals kooien voor de vrije verkoop, gebruik dan kolom 8 of 9. Een van deze twee kunt u ook voor de korting op het inschrijfgeld gebruiken.

Dit is uitgesplitst naar seniorleden, jeugdleden en kleine knagers.

Inzenders van kleine knagers hebben op gemengde tentoonstellingen vaak een afwijkend, lager bedrag voor catalogus en administratiekosten. Wanneer iemand **alleen** kleine knagers heeft ingezonden, komt hij hiervoor in aanmerking. Heeft hij ook in andere diergroepen ingezonden dan valt hij automatisch onder seniorleden of jeugdleden met de normale bedragen.

|   | Manubictoria                                       |
|---|----------------------------------------------------|
|   | - Show                                             |
|   | 4 Financiële administratie                         |
|   | 8 Vaste gegevens                                   |
|   | 3 Financiele instellingen                          |
|   |                                                    |
|   | M                                                  |
|   | 1 Imschrijving en bedragen voor inschrijfgeld      |
|   | 2 Koppels, trio's en volières etc.                 |
|   | 3 Korting inschrijfgeld                            |
|   | 4 Afkortingen kas/bank en memoriaal                |
|   | 5 Koppeling rekeningnummers voor bijzondere acties |
|   | 6 Btw percentages                                  |
|   | 7 Incassogegevens bij inschrijven                  |
|   | 0 Einde                                            |
| L |                                                    |
|   |                                                    |
|   |                                                    |

Omschrijving en bedragen voor inschrijfgeld:

| Kolom | Omschrijving                             | Senior                            | Jeugd                      | Kleine knagers                            |
|-------|------------------------------------------|-----------------------------------|----------------------------|-------------------------------------------|
|       | Inschrijfgeld                            | 5,00                              | 3,00                       | 2,00                                      |
| 2     | Administratie                            | 5,00                              | 2,50                       | 2,50                                      |
| }     | Catalogus                                | 7,50                              | 7,50                       | 0,00                                      |
| 1     | Ereprijzen                               | 0,00                              | 0,00                       | 0,00                                      |
| j –   | Verkoopkaarten                           | 2,00                              | 2,00                       | 2,00                                      |
| 5     | Doorloopkaart                            | 5,00                              | 2,50                       | 2,50                                      |
| 1     | Vervoer                                  | 2,00                              | 2,00                       | 2,00                                      |
| 3     | N.v.t.                                   | 0,00                              | 0,00                       | 0,00                                      |
| )     | N.v.t.                                   | 0,00                              | 0,00                       | 0,00                                      |
|       |                                          |                                   |                            |                                           |
|       | Behalve kolom 4, 8<br>automatisch bereke | en 9 zijn de k<br>nen van het ins | olommen gek<br>chriifgeld. | oppeld bij het<br>Verander deze svp niet. |

Koppels, trio's en volières etc.:

| Omschrijving                                                                                            | S | enior | Jeugd |
|----------------------------------------------------------------------------------------------------|---|-------|-------|
| Koppels oorspr. watervogels<br>Koppels berekenen (j/n)<br>Extra bedrag boven normaal inschrijfgeld:     | N | 4,00  | 4,00  |
| Trio's hoenders en dwerghoenders<br>Trio's berekenen (j/n)<br>Extra bedrag boven normaal inschrijfgeld: | N | 4,00  | 4,00  |
| Volières sierduiven<br>Volières berekenen (j/n)<br>Extra bedrag boven normaal inschrijfgeld:            | н | 6,00  | 6,00  |

Korting inschrijfgeld:

| 1= <mark>Systeemmenu</mark>                                                                                 | Financië                                   | le administratie                              | 2018 – Ins           | telli       | Ingen        | financie         |
|----------------------------------------------------------------------------------------------------|--------------------------------------------|-----------------------------------------------|----------------------|-------------|--------------|------------------|
| Kolom Omschrijving                                                                                          |                                            |                                               | Senior               | Je          | eugd         | Knagers          |
| Korting<br>Bedrag korting per nu<br>Kolomnummer voor kort<br>Systeem korting (V)an<br>Korting toenassen van | mmer<br>ing (zie<br>af of ove<br>af X dier | onderaan):<br>r (A)lles:<br>en                | 0,50<br>1<br>V<br>10 | (           | ), 25        | 0,25             |
| Korting berekenen (j/                                                                                       | n)                                         | :                                             | Ν                    |             |              |                  |
|                                                                                                    |                                            |                                               |                      |             |              |                  |
| Incohriifaold                                                                                               | 4                                          | Franciizan                                    |                      | 7           | Hoe          | loor             |
| Inschrijfgeld<br>Administratie                                                                              | 4                                          | Ereprijzen                                    |                      | 7           | Verv         | voer<br>t        |
| Inschrijfgeld<br>Administratie<br>Catalogus                                                                 | 4<br>5<br>6                                | Ereprijzen<br>Verkoopkaarten<br>Doorloopkaart |                      | 7<br>8<br>9 | Veru<br>N.v. | voer<br>t.<br>t. |

U kunt u de korting ook apart zetten bij kolom 8 of 9 zodat u kunt zien hoeveel korting er is weggegeven.

Het automatisch berekenen van het inschrijfgeld doet u hier:

Bij het automatisch berekenen worden in totaal 6 schermen getoond waarbij u o.a. het inschrijfgeld wordt uitgesplitst per diergroep nog kunt aanpassen. Alle onderdelen van de financiële instellingen komen hier stapsgewijs voorbij. Ziet u dat u iet niet correct hebt staan, pas het niet aan in het berekeningsscherm maar ga terug naar de financiële instellingen en pas het daar aan.

Het mooie is dat u dat meerdere keren kunt laten berekenen waarbij meer of minder dieren automatisch worden gecorrigeerd. De vaste bedragen zoals bijdragen ereprijzen blijven intact.

Daarna kunt u bij bladeren inschrijfgelden het totaalbedrag vergelijken met de inschrijfbladen en de ontbrekende bedragen voor ereprijzen, kooien vrije verkoop hier invullen.

| EW-Shree Versie 2018.1  |                                 | - ¤ ×                                                                                                    |
|-------------------------|---------------------------------|----------------------------------------------------------------------------------------------------|
| [Wijzigen               | -Financiële administratie 2018  | Inschrijfgelden                                                                                                 |
| F1=Systeemmenu Uijzigen | inzender                        | ê de la caracteria de la caracteria de la caracteria de la caracteria de la caracteria de la caracteria de la c |
| Vorige mutatie d.d      | : 27-08-18 02:28                | Inzender                                                                                                    |
| Code van de inzender: 1 |                                 | Zender, IN<br>Adres 99                                                                                          |
| Inschrijfgeld           | : 45,00                         | 9999 XX                                                                                                    |
| Administratie           | : 5,00                          | Plaats                                                                                                    |
| Catalogus               | : 0,00                          | Tel:                                                                                                    |
| Ereprijzen              | :                               | -B-a-n-k                                                                                                    |
| Verkoopkaarten          | : 0,00                          |                                                                                                    |
| Doorloopkaart           | : 0,00                          | F-o-k-k-e-r-s-k-a-a-r-t-                                                                                        |
| Vervoer                 | : _ 0,00                        | KLN : X99-9999                                                                                                  |
| N.v.t                   | : 0.00                          | NBS :                                                                                                    |
| N.v.t                   | : 0,00                          |                                                                                                    |
| Contributie             | : 0,00                          |                                                                                                    |
| Betalingsverschillen    | : 0.00                          | 0-v-e-r-i-g-e                                                                                                   |
|                         |                                 | 12 dieren                                                                                                    |
| Totaal                  | : 50.00                         | Seniorlid                                                                                                    |
| Betaald (verwerkt)      | : 0.00                          | Geen catalogusbon                                                                                               |
| Onverwerkte betalingen. | : 0.00                          | Geen doorloopkaarten                                                                                            |
| Openstaand saldo        | : 50,00                         |                                                                                                    |
| (A) Model               | Beheerder 27-08-18 Lic: 0001 E. | van de Waerdt                                                                                                   |
| ESC=Afbreken F4=Zoeke   | n op naam F6=Zoeken op code     | PoDn=Klaar                                                                                                    |
| F8=Inschrijfgeld andere | inzender invoeren               |                                                                                                    |

#### 12 Incasso en IBAN

De lange IBAN nummers worden nu ook ondersteund evenals Sepa incasso via .XML bestanden. Zie voor meer informatie de handleiding.

## 13 Overig

#### 13.1 Opstartmenu

De shows worden nu op volgorde van de bijbehorende letter getoond in het menu en bij het opstarten wordt de show waar u de laatste keer in heeft gewerkt al geselecteerd zodat u alleen op Enter hoeft te drukken.

#### 13.2 Kruis om af te sluiten

Met het afsluitkruisje in de rechter bovenhoek van het EW-Show scherm kunt u EW-Show in een keer afsluiten. Bij overzichten van de ingeschreven aantallen op het scherm moet u eerst op Escape drukken en daarna op het afsluitkruisje klikken.

Minimaliseren werkt ook prima; kleiner venster niet door de "analoge" schermen die EW-Show gebruikt.

#### 13.3 Muis

Hoewel EW-Show een Windows programma is, zijn de schermen nog analoog (gelijk aan de voormalige Dosversie). Dat kan bij de gebruikte software xBase++ om de vertaling van een Dosversie naar een volledige Windowsversie in twee stappen te kunnen doen. De muis kan niet worden gebruikt omdat het zelf ontwikkelde menusysteem is gebaseerd op inlezen van toetsaanslagen en invoervelden individueel worden ingelezen en verwerkt. Het voordeel is wel dat het programma razend snel is omdat er geen grafische opbouw van de schermen nodig is. U kunt dus productie maken.

Ik heb het een keer getest met de muis aan, maar dat was erg gebrekkig en riep alleen maar verwarring op.

Er is wel iets anders wat u met de muis kunt doen. Namelijk selecteren van tekst op het scherm en in het plakgeheugen zetten. Wanneer u een stuk tekst van het EW-Show venster wilt kopiëren, plaatst u de muis ervoor en veeg dan met ingedrukte knop over de tekst. Op het moment dat u de muisknop loslaat, zit het in het plakgeheugen. Ideaal voor het maken van handleidingen maar er zullen vast ook andere toepassingen zijn.

#### 13.4 Twee soorten schermen

Er zijn twee soorten scherminstellingen mogelijk:

- Een scherm met een mooi lettertype wat schaalbaar is (bijvoorbeeld 75% van het beeldscherm)
- Een systeemscherm wat maar twee groottes heeft (groot of klein) met wat dikkere letters. Er is ook een derde scherm mogelijk wat bijna niet te lezen is (breed en enkele centimeters hoog) waarbij u niet moet schrikken omdat dat aan te passen is.

Het gebruikt instellingen die in de map C:\EW-Show staan namelijk DFT\_Font.sys en DFT\_Resolutie.sys. U kunt met Kladblok de inhoud aanpassen.

Standaard staat het mooie scherm ingeschakeld.

Het systeemscherm is net een tikje sneller bij invoerschermen zoals het invoeren van inschrijvingen en kan van belang zijn voor open en nationale shows. Dat komt omdat het scherm niet schaalbaar is.

#### 13.4.1 Scherm met een mooi lettertype

Dit scherm ziet er zo uit:

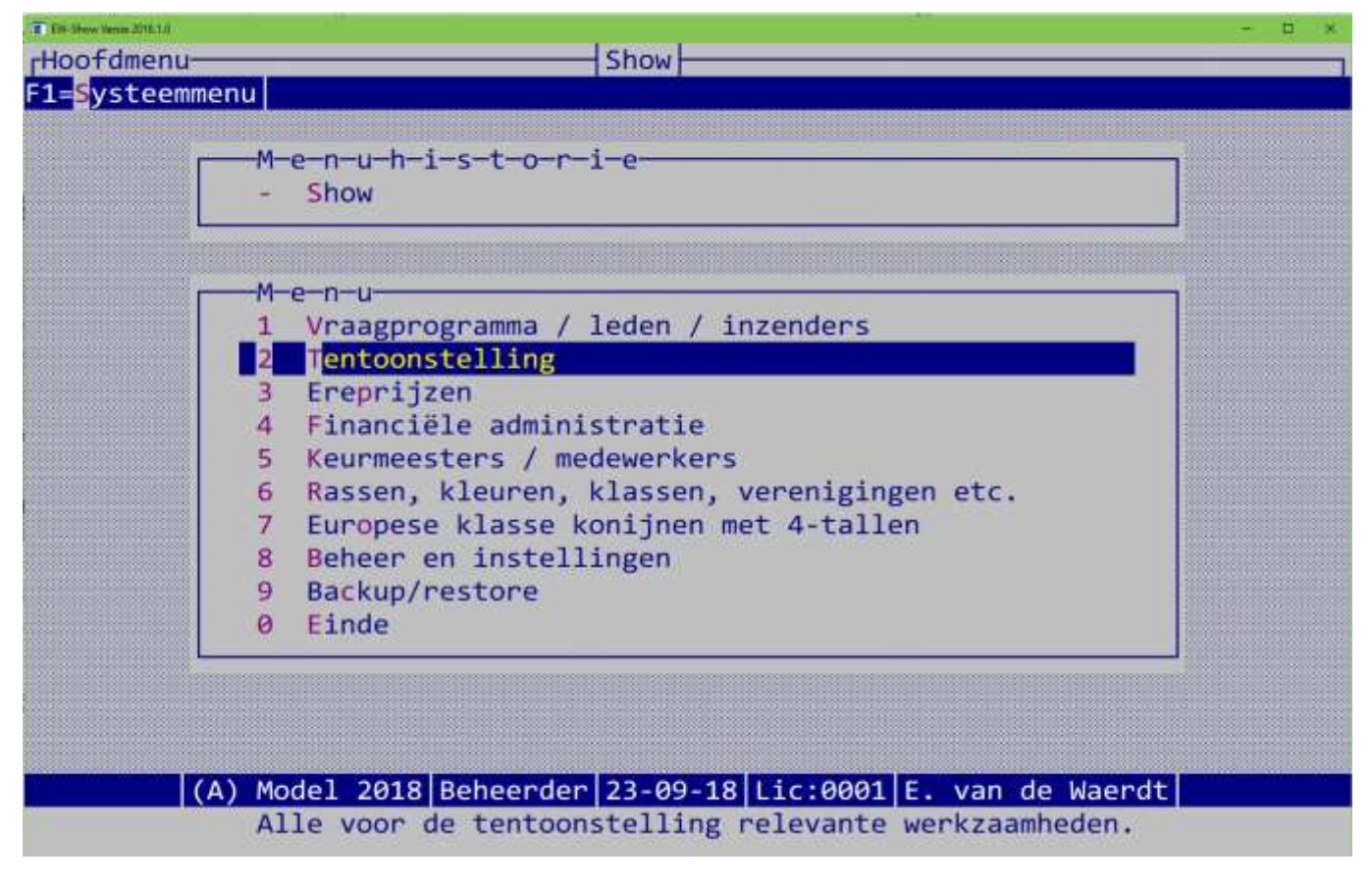

Dit is de inhoud van DFT\_Font.sys: Consolas U mag dit niet wijzigen.

En dit is de inhoud van DFT\_Resolutie.sys: 0.750,0.600

Het moet exact 11 tekens lang zijn, 5 voor de komma en 5 achter de komma. Het zijn namelijk percentages. Het 1<sup>e</sup> percentage is voor u van belang, namelijk dit is het percentage van het beeldscherm dat het scherm EW-Show groot mag zijn.

Het 2<sup>e</sup> percentage is normaal niet van toepassing, dit is voor eventuele terminalservers.

Met het 1<sup>e</sup> percentage kunt u wat spelen. Wanneer u wat meer van andere toepassingen wilt zien, kunt u dat wijzigen in bijvoorbeeld 0.600,0600

#### 13.4.2 Systeemscherm

Dit is het systeemscherm:

| W-they Veste 2018.1.0 | -                                                                                                    |
|-----------------------|----------------------------------------------------------------------------------------------------|
| F1=Systeemmen         |                                                                                                    |
|                       | Menuhis-to-r-ie<br>Show<br>Menu<br>Menu<br>Vraagprogramma / Leden / inzenders<br>2 Tentoonstelling<br>3 Ereprijzen<br>4 Financiële administratie<br>5 Keurmeesters / medewerkers<br>6 Rassen, kleuren, klassen, verenigingen etc.<br>7 Europese klasse konijnen met 4-tallen<br>8 Beheer en instellingen<br>9 Backup/restore<br>0 Einde |
| (Α)                   | Model 2018 Beheerder 23-09-18 Lic:0001 E. van de Waerdt                                                                                                    |
| Toevoegen             | en selecteren van inzenders etc. tevens voor ledenadministratie                                                                                                    |

U ziet direct het verschil in lettertype.

Het kleine kan ik niet laten zien omdat ik een scherm heb met een zeer hoge resolutie waarbij er geen verschil is tussen een groot en klein scherm. Bij schermen met een normale resolutie (wat vaak het geval is) is het verschil aanzienlijk, groot is bijna het gehele scherm en klein ca 1/3 van het scherm (wel goed leesbaar).

Om dit systeemscherm te krijgen moet u de inhoud van DFT\_Font.sys wijzigen in : CXonsolas door achter de C een X te typen. Wilt u weer terug naar het mooie scherm dan hoeft u alleen die X te verwijderen.

Bij schermen met een normale resolutie wijzigt u de inhoud van DFT\_Resolutie.sys in :

- 0.800,0.600 voor een groot scherm of
- 0.700,0.600 voor een klein scherm.

Bij 0.750,0.600, wat de standaard instelling is, krijgt u na het aanpassen van DFT\_Font.sys bij bepaalde schermresoluties wat vreemde schermverhoudingen. Als u dat krijgt, weet u nu dat u de inhoud van DFT\_Resolutie.sys met kladblok moet aanpassen.

#### 13.5 Back-up en restore

In de Dosversie werd een extern zip-programma gebruikt die vanuit EW-Show werd opgestart. Nu is dit in het programma ingebouwd.

#### 13.6 Verkoopkaarten

De bestanden die hiervoor worden aangemaakt, krijgen nu automatisch een volgnummer zodat een vorig bestand nooit wordt overschreven.

#### 13.7 Nieuw overzicht kwartet

Er is een nieuw overzicht van kwartetten per ras of per ras/ en kleur.

#### 13.8 1<sup>e</sup> keer opstarten van de nieuwe EW-Show

Bij het 1<sup>e</sup> keer opstarten van de nieuwe EW-Show in een map van de voormalige Dosversie wordt stevig opgeruimd. Alle bestanden die niet meer nodig zijn worden verwijderd, ook de submap vDos. Bestanden van een show worden verplaatst naar een submap per show (ShowA t/m ShowZ).

Instellingen worden op een andere manier bewaard en de RTF- en kleurinstellingen worden nu per show bewaard. Vandaar dat de oude instellingen niet worden overgenomen.

Al met al zit er meer structuur in de map C:\EW-Show dan bij de Dosversie.

## 13.9 Hoe te handelen bij 1<sup>e</sup> gebruik EW-Show voor Windows

De nieuwe versie wordt in de bestaande C:\EW-Show\ map geïnstalleerd. Daarom moet voor de installatie/update de EW-Show map zijn veilig gesteld door het met de verkenner te kopiëren en te plakken waarna de naam van de kopie moet worden gewijzigd in EW-Dos. Na conversie zijn de bestanden niet meer bruikbaar voor de oude Dos-versie.

Daarna moet er voor elke actuele show het volgende worden gedaan:

- Volledige jaarafsluiting met eerst dupliceren van de show of leegmaken bestanden
- Resetten showgebonden instellingen
- Inlezen nieuwe code bestanden zodat de nieuwe diergroepindeling volledig wordt ondersteund.
- In basisbestand ereprijzen al uw eigen EP (nummers 1 399) nalopen of het soort ereprijs nog juist is (is namelijk veranderd) en de diergroepcode omdat het aantal diergroepen is uitgebreid.

Zie ook de speciale instructie bij de nieuwe versie.

#### 13.10 Showgebonden instellingen resetten

De showgebonden instellingen van oude showbestanden, afkomstig uit het oude Dosprogramma, worden aangepast bij het converteren. Dit zijn o.a. de oude benamingen van de diergroepen.

Bij de jaarafsluiting en overgang naar een nieuw jaar (vanuit een show die in de Dosversie is ingevoerd) worden deze oude instellingen niet vervangen. Dat moet u zelf doen door deze hier te resetten. U krijgt daarvan een melding, dit wordt gecontroleerd aan de hand van de omschrijving van diergroep 05 Sierduiven (voorheen Hoenders).

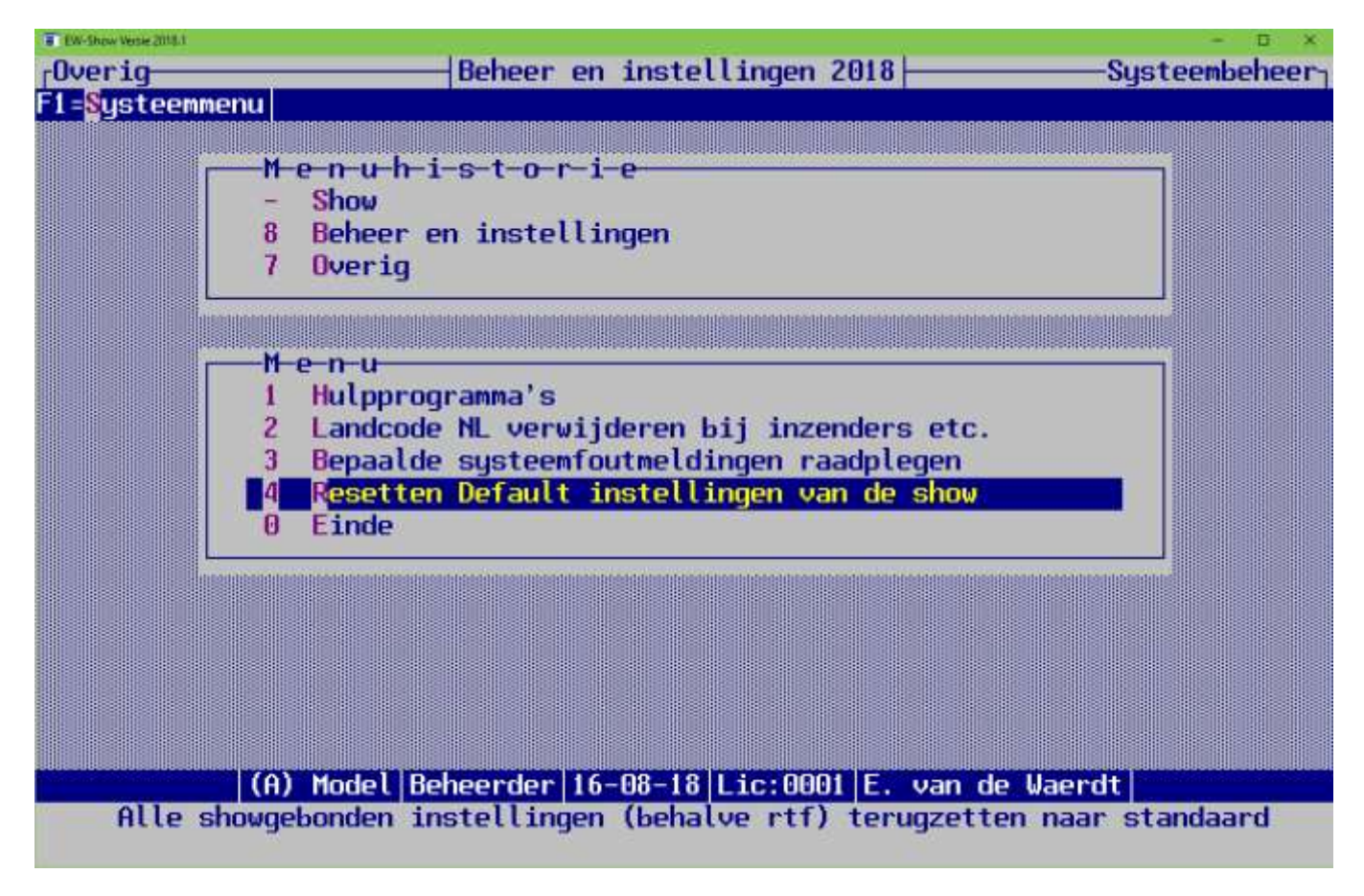

Vergeet niet om de nieuwe codebestanden (voor de nieuwe diergroepindeling) in te lezen!

### 13.11 Almanak en verenigingen / speciaalclubs

De almanak zal ieder jaar beschikbaar worden gesteld. Deze kan in het basisbestand ereprijzen worden ingelezen na de volledige jaarafsluiting. Nieuw is ook dat de code van de speciaalclub is ingevuld zodat overzichten per speciaalclub kunnen worden gemaakt. KLN en NBS zijn ook bij de verenigingen opgenomen zodat een overzicht van de bondsprijzen nu ook via de speciaalclubs (zelfde menu) kan worden aangemaakt.

Voorheen waren drie posities voor de code van een vereniging/speciaalclub ingeruimd. Dat zijn er nu vier geworden. Voor de aan de almanak gekoppelde codes zijn de nummers 1.000 t/m 2.000 gereserveerd zodat zij bestaande codes nooit overschrijven. Gebruik dus deze codes in het vervolg nooit voor eigen verenigingen e.d. want dan worden zij overschreven bij de eerstvolgende import van verenigingen. Het is handiger om de verenigingen in te lezen voordat de almanak wordt ingelezen.

## 13.12 AVG (Algemene verordening gegevensbescherming)

Met deze verordening worden de persoonsgegevens van personen in het algemeen en die van jeugdigen in het bijzonder beschermd. Lees de informatiebrochure van de bonden s.v.p. nog eens goed.

U moet wat doen aan uw website wanneer u daar contact-invul-formulieren op heeft staan.

U moet expliciete toestemming hebben voor het vermelden van persoonsgegevens (inclusief foto's) op uw website

U mag geen catalogus met een inzenderslijst op uw website plaatsen. De inzenderslijst bij de webversie svp verwijderen.

U mag geen mailing sturen voor bijvoorbeeld een uitnodiging voor het deelnemen aan uw tentoonstelling waarbij alle mailadressen in de CC staan. Deze moet u in de BCC plaatsen.

Het is allemaal moet, moet en nog eens moet. Wen er maar aan want die AVG zal niet verdwijnen.

Een ander punt is dat inzenders expliciet toestemming moeten verlenen voor het vermelden van hun adres etc. in de inzenderslijst. Dit bij een vraag op het inschrijfformulier. Dat mag een aankruis vak zijn. Ook bij een papieren catalogus heeft u als organisatie deze toestemming nodig. Bij jeugdigen onder de 18 jaar moeten de ouders/voogd expliciet toestemming geven met een zgn. natte (originele) handtekening. Dat houdt in dat (voor) jeugdigen nooit via een web-inschrijfsysteem toestemming gegeven kan worden, alleen door middel van een papieren inschrijving via de post verzonden.

Bij het invoeren van inschrijvingen is een van de eerste vragen of de inzender toestemming voor de AVG geeft. Bij nee, wordt dan in de inzenderslijst het adres etc. onderdrukt. Alleen bondsnummer en naam worden dan afgedrukt.